## Future Ready Gaming

Go to – hbc.hcde.org

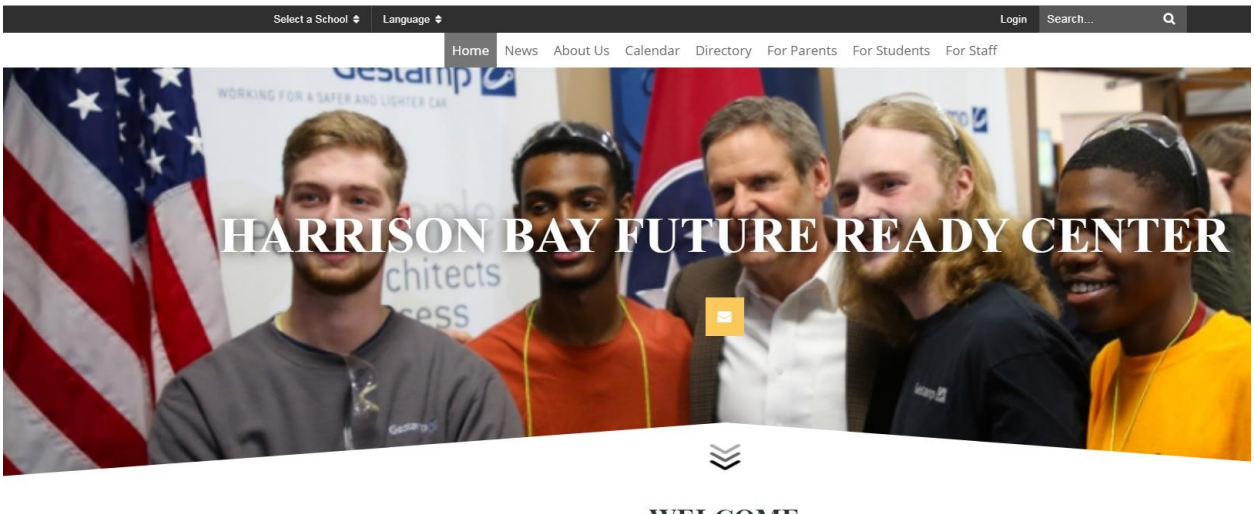

WELCOME

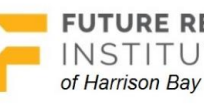

FUTURE READY | Architecture & Engineering Design INSTITUTES Advance Manufacturing

## Hover over the For Students tab at the top.

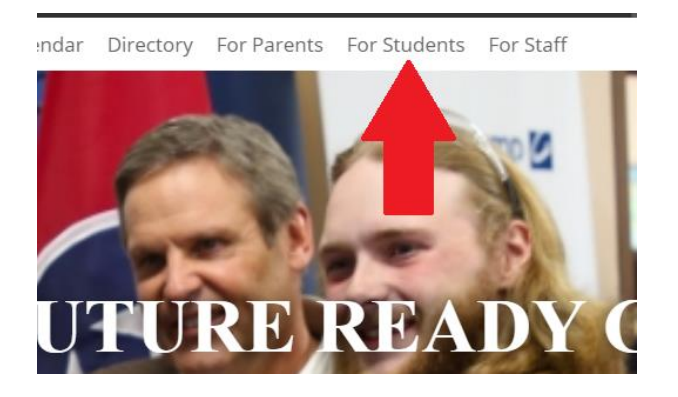

A dropdown will appear. Move your cursor to the dropdown then a 2<sup>nd</sup> menu will appear. Click eSports off the 2<sup>nd</sup> menu.

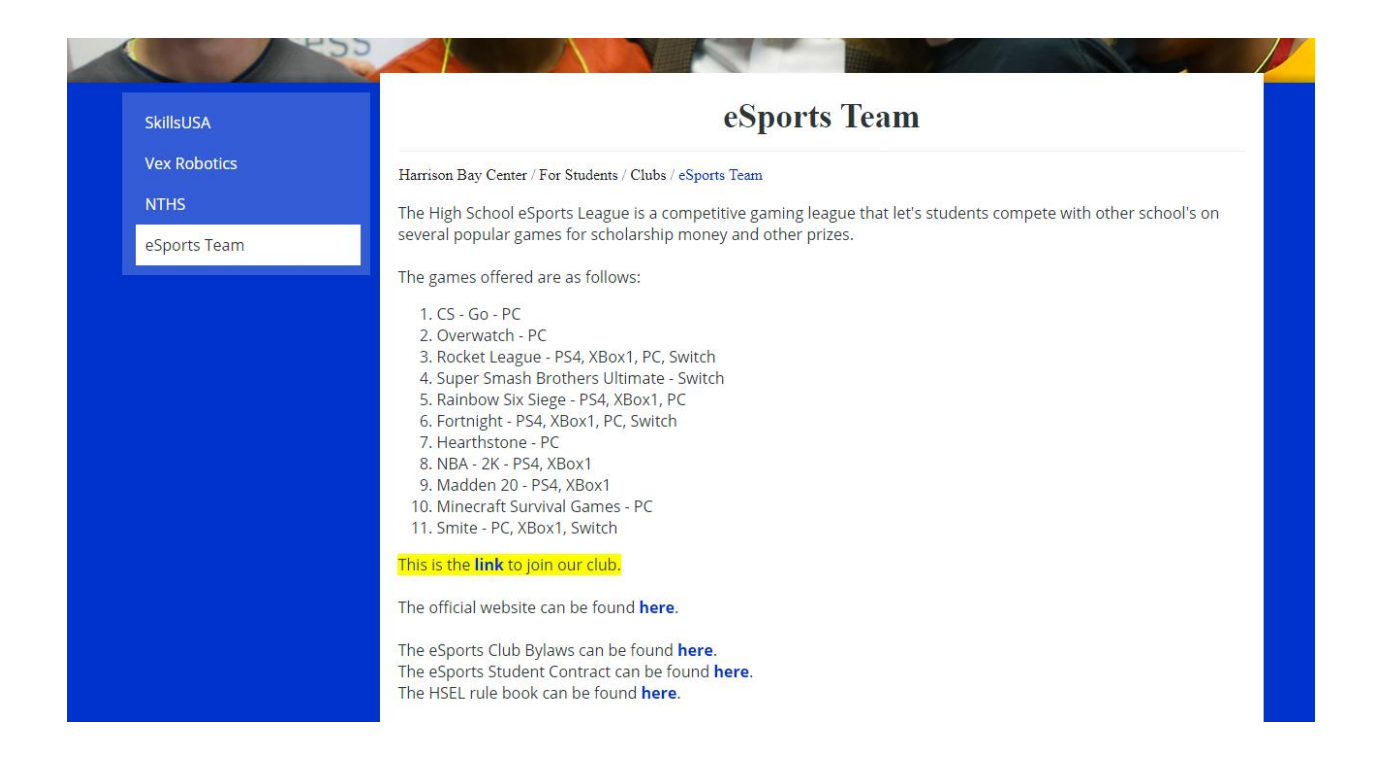

Click the link in the yellow-highlighted text. You will be sent to the eSports league website. Click the <u>Sign-Up</u> button.

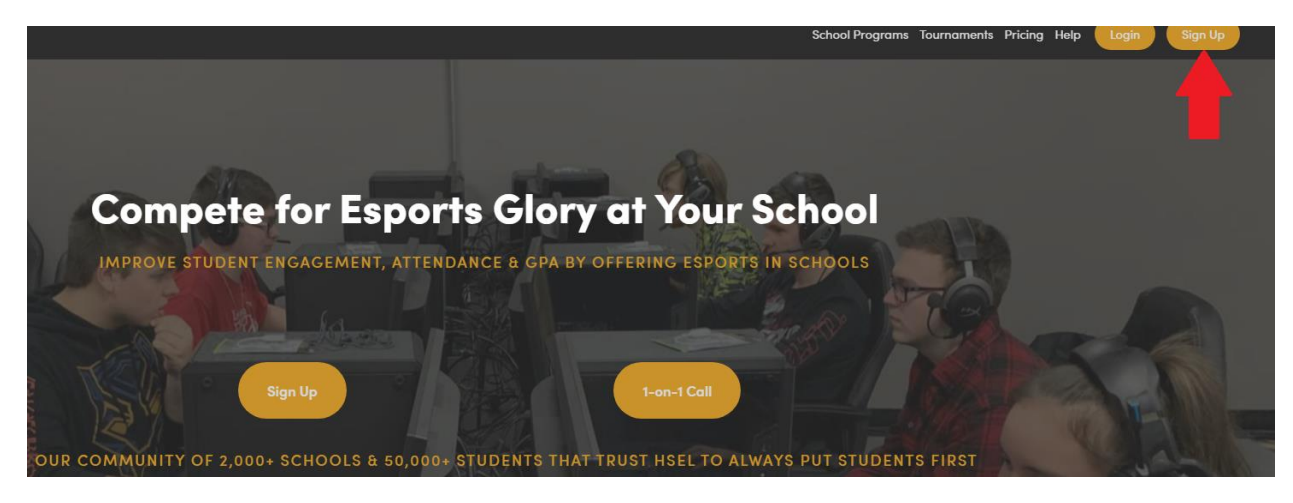

Follow directions to register. You will need to go to the email you register with to verify your login before you finish. Once you have verified, you need to register for the game you have been assigned to. See posted list on the school website.

Got to your profile settings under the dropdown in the upper right corner of the page that has your login name on it.

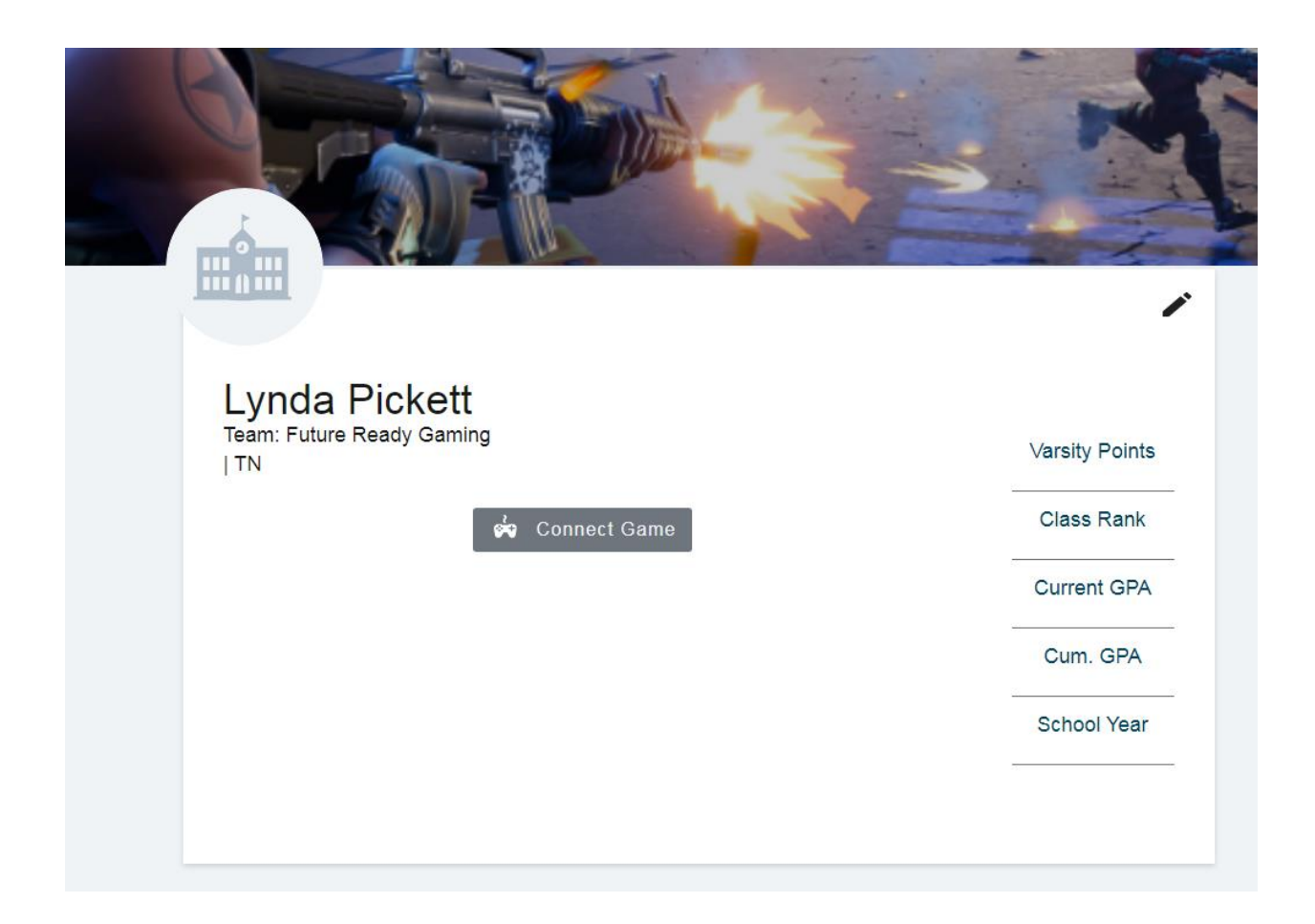

Click the <u>Connect Game</u> button. Choose your game. After that go to the Pay Center on the left of the screen.

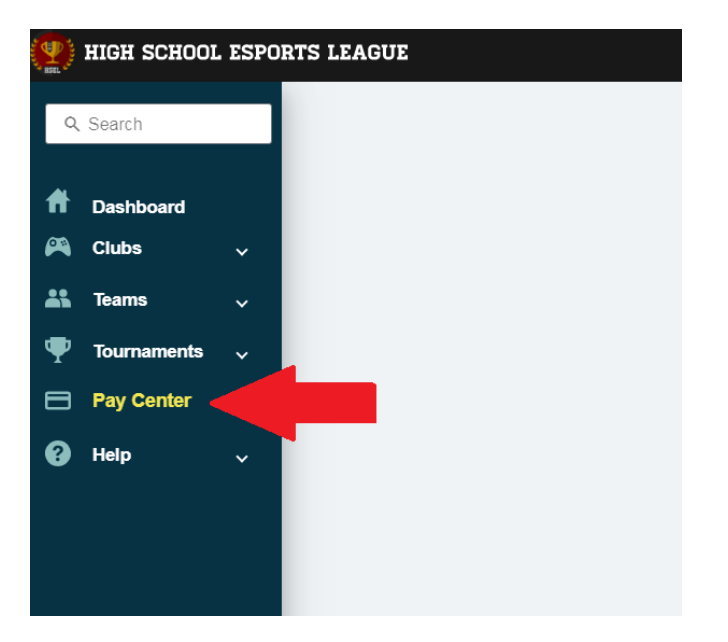

You will click <u>*Purchase Pass*</u> and provide a debit/credit card for payment. Payment is \$37.00.

Once you have paid, I will be able to load you on a team. We start play next week.